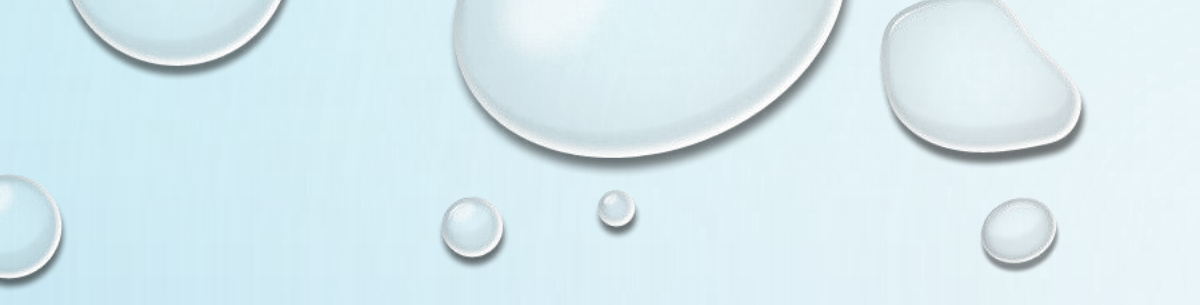

# 台北海洋科技大學圖書館

## KONO電子雜誌資料庫 讀者借閱與借閱紀錄查詢

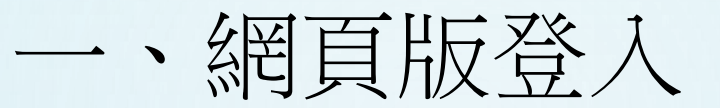

#### \*先從學校圖書館網頁,進入到Kono電子雜誌網站

#### \*按下登入,輸入個人的信箱註冊。

| Account<br>請輸入信箱  |         |
|-------------------|---------|
| Password<br>請輸入密碼 | ٢       |
| Forgot Password   | Confirm |
|                   |         |
|                   |         |
|                   |         |

0

### 二、APP版登入

- 搜尋「KONO LIBRARIES」APP下載並安裝。
- 使用前先透過VPN連線方式註冊帳號。
- 依照提示, 選取學校名稱台北海洋科技大學之後登入帳號即可使用。

|                                                                                                    | 歡迎使用 Kono Libraries<br>請選擇欲登入之圖書館類別:           |      | < 臺灣學校圖書館   |   |               | 海洋科技大學<br>Thersity of Marine Technology |
|----------------------------------------------------------------------------------------------------|------------------------------------------------|------|-------------|---|---------------|-----------------------------------------|
| 6前新刊経於語 PDF 時文字 使利益 下載走到源 修設語 多様視式<br>ロッキャンドはマンドのちらいにない のパンド・APEのをのないの このから さやい                                                                        | 时选择队员八之画是距换加,                                  |      | 請選擇欲登入之圖書館: |   |               |                                         |
|                                                                                                    |                                                |      | 大葉大學        |   | 登入            | 還沒有帳戶? 建立帳戶                             |
|                                                                                                    | 臺灣學校圖書館<br><sup>聖</sup> 智智 TW School Libraries | >    | 亞東技術學院      |   | <b>張號</b>     |                                         |
|                                                                                                    | 臺灣公共圖書館                                        | >    | 台北海洋科技大學    |   | NH+01X (1H/AH |                                         |
|                                                                                                    | IW Public Libraries                            |      | 台南應用科技大學    |   | 請輸入密碼         | ٢                                       |
|                                                                                                    | 台灣企業 / 機構圖書<br>TW Corporate Librarie           | fe > | 國立臺灣師範大學    |   |               |                                         |
| スロリマママチ Elimited ani スペコ・         (1)           「握中、 死、 日、 和文場前撤退、 如: 高原用引捕患、今用抗、 Chees协能工作人、 短担人、                                                     | 美國圖書館<br>USAL US Libraries                     | >    | 東南科技大學      | , | 忘記密碼          | 確定                                      |
| .AVELE Love 派人法、治规能、Vogee、GQ、Oneerd/知此作人、维担人、Live制制实现、<br>sople、Discover Japan、25ans、损人通输、Harper's Bazaar、President、BOYOLE CLUB、<br>forma Sansa、Reople |                                                |      | 康橋國際學校      |   |               |                                         |
| 但戶還說實證證以內與天數、本數則11. 不當等保偽第, 括紀治崎的問題禮錄。是否與嚴強以的政<br>※11.                                                                                                 | 任他地區圖書館     Other Areas                        | >    | 慈濟大學        |   |               |                                         |
| 國金更多內容                                                                                                    |                                                |      | 樹人醫護管理專科學校  |   |               |                                         |
| 他演算<br>第日期 大小 安美内教<br>2011年5月20日 9.2M 5.000+                                                                                                    |                                                |      | 真理大學        |   |               |                                         |
| a前版本 Android 系统版本要求 内会分级<br>7.5 5.0 以際高成本 3.2 の以上                                                                                                    |                                                |      | 聯合大學        |   |               |                                         |
| 了新译统<br>23 报告 講供者:                                                                                                    |                                                | _    |             |   |               |                                         |

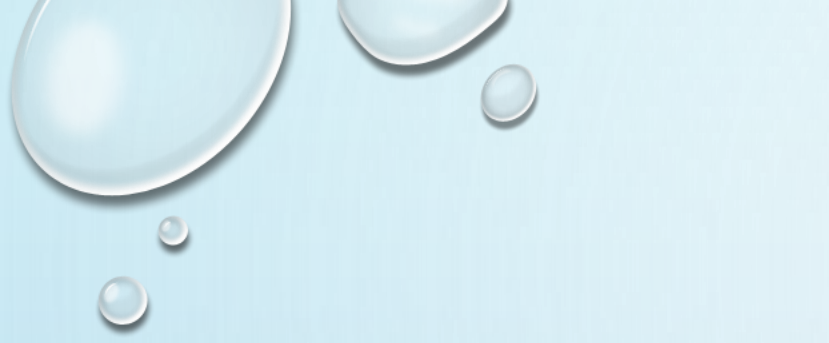

### 三、搜尋雜誌

(i)

(E)

### APP版

APP版點擊放大鏡,即會出現搜尋欄位。 再輸入書籍關鍵字搜尋。

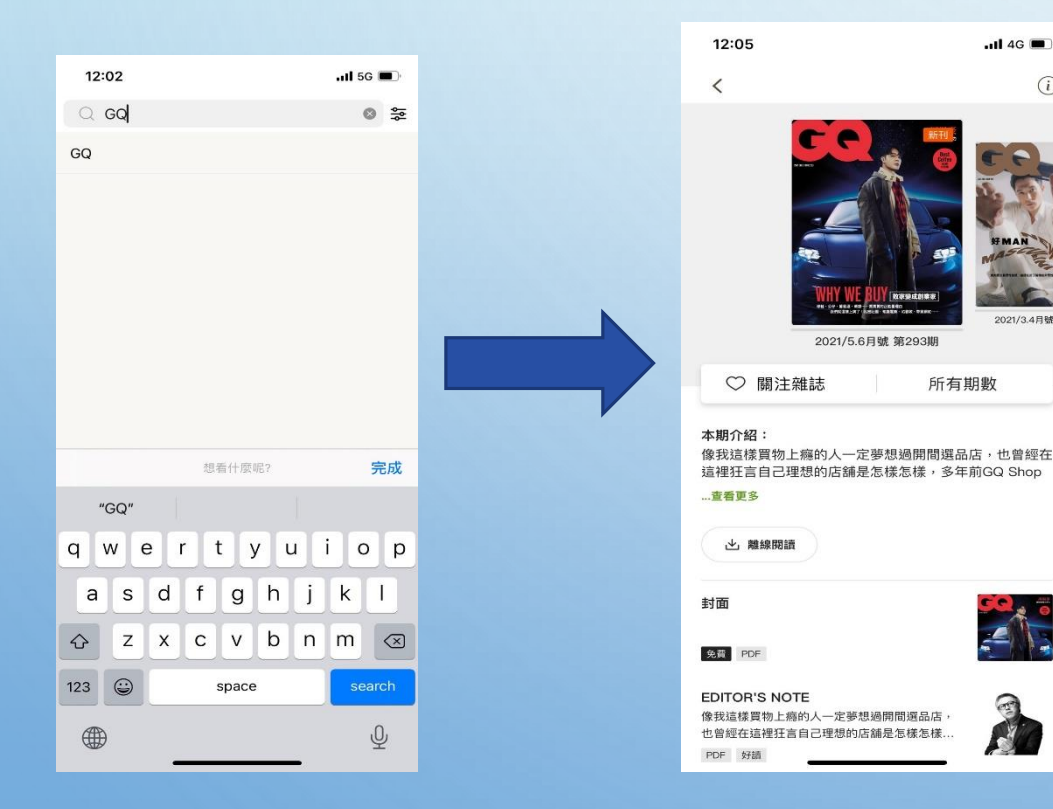

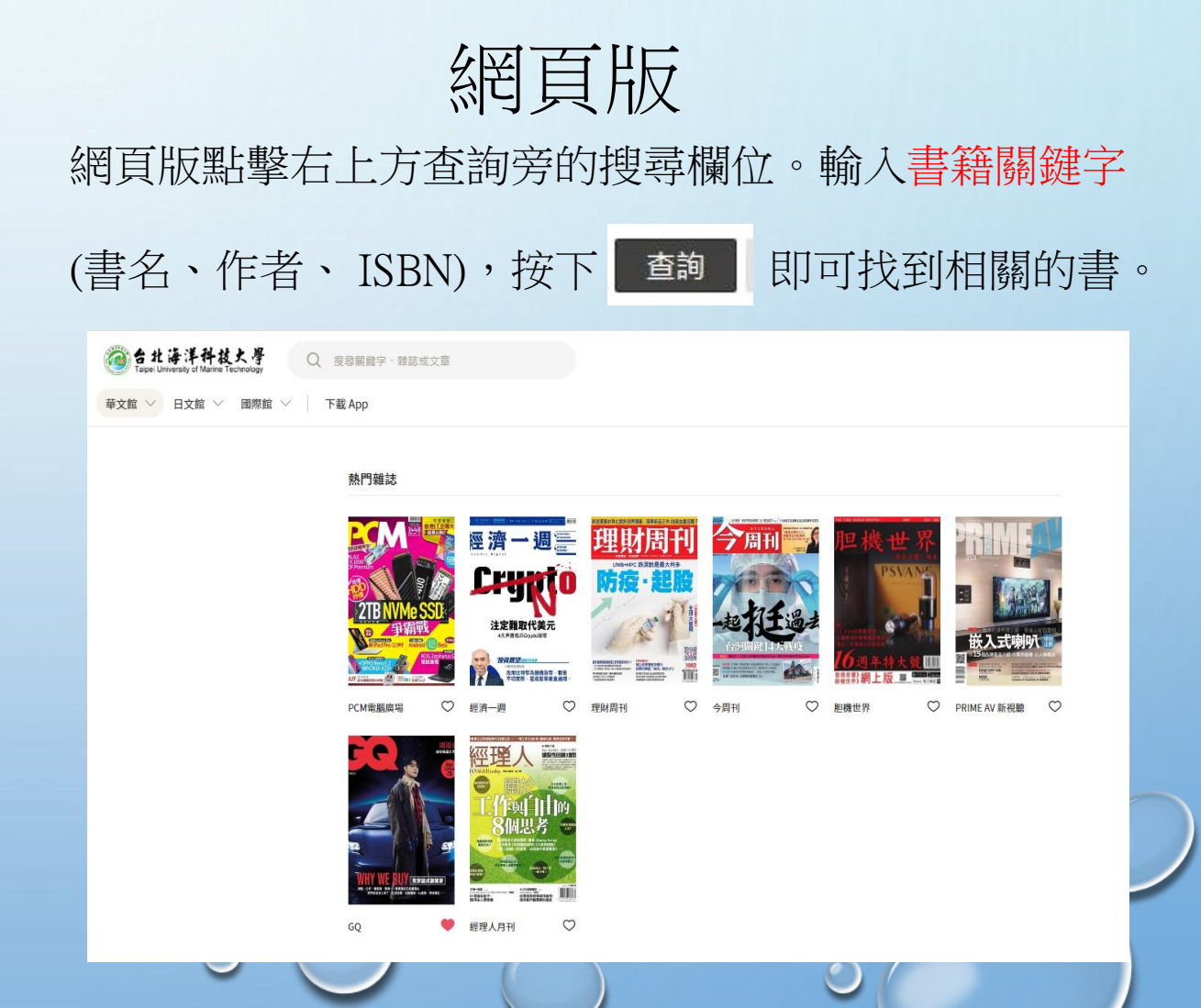

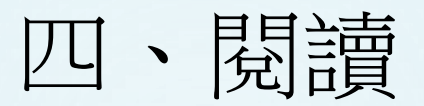

### APP版

#### \*可點選關注,方便接收更新消息。 \*可點選PDF進行線上觀看或是下載做離線閱讀。

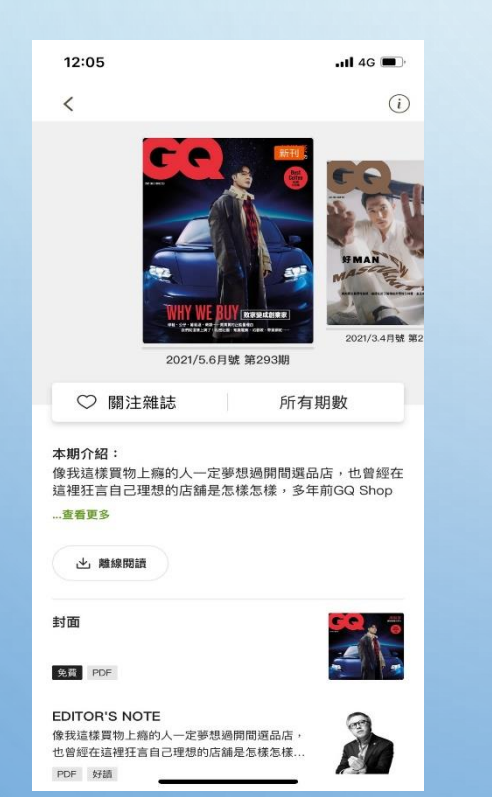

### 網頁版

#### \*可點選PDF進行線上觀看或是下載做離線閱讀。

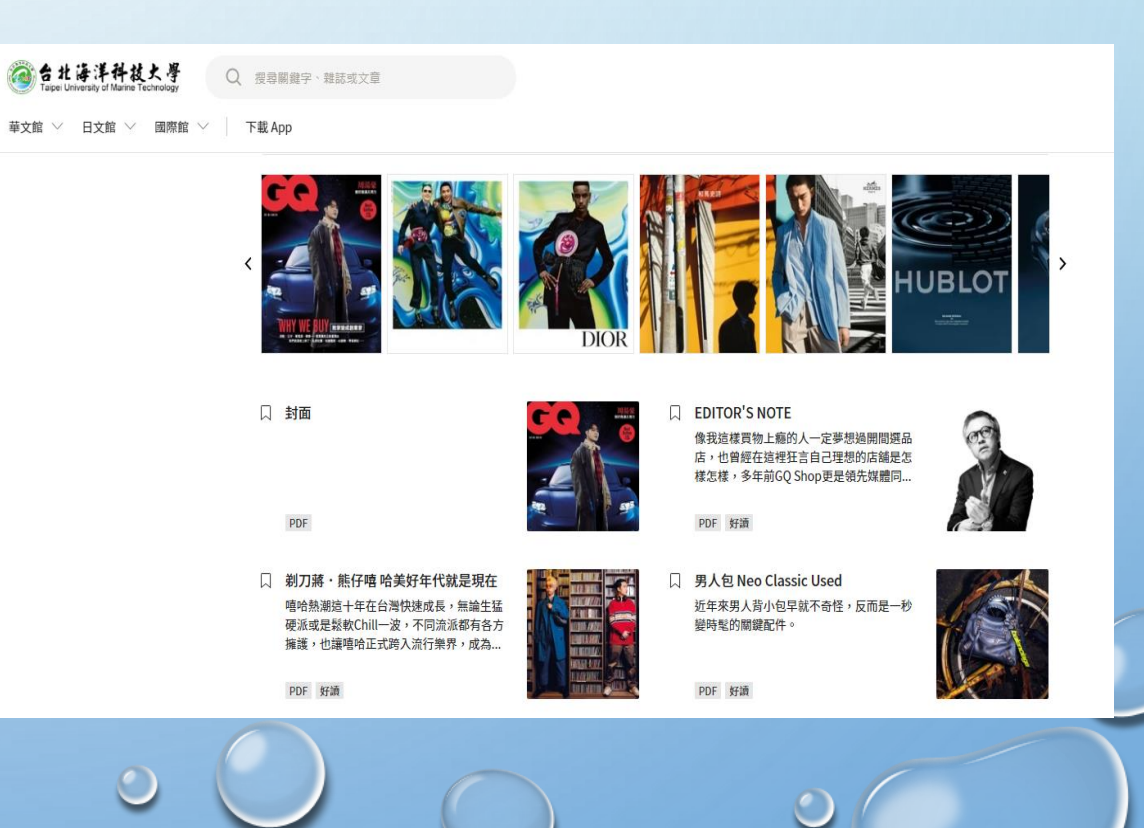

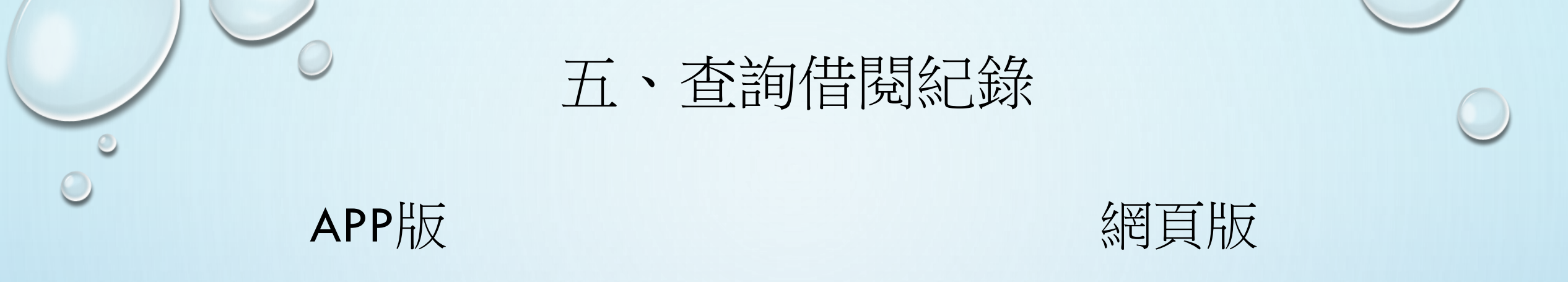

#### \*可藉由帳號管理內的已下載雜誌、最近閱讀或是收 \*在個人設定選單,點選收藏,查詢閱讀紀錄。 藏,等功能查詢閱讀紀錄。

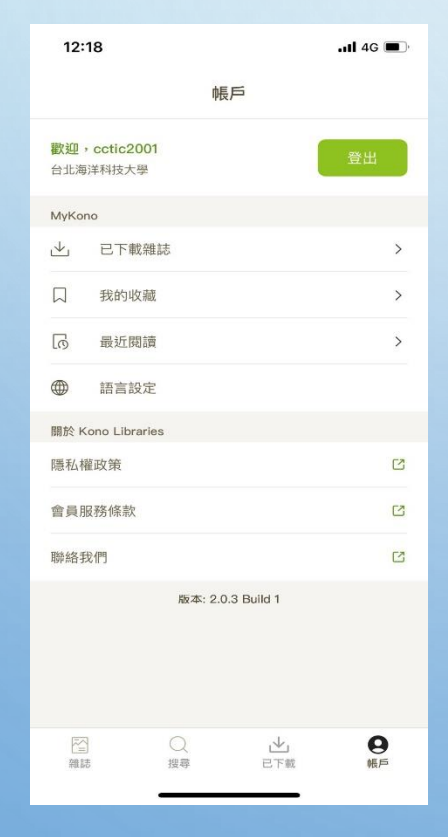

| <b>後日北海洋科技大學</b><br>Tape University of Marine Technology | 歡迎 cctic2001            |  |
|----------------------------------------------------------|-------------------------|--|
| 華文館 🗸 日文館 🗸 國際館 🗸 下載 App                                 | ♡ 我的關注                  |  |
|                                                          | □ 我的收藏<br>☆ #*1+975     |  |
|                                                          | <b>役 約次名時</b><br><br>登出 |  |
| <ul> <li>         、</li></ul>                            |                         |  |
| PDF 好酒                                                   |                         |  |
| PDF         For building           PDF         好面        |                         |  |

۵.